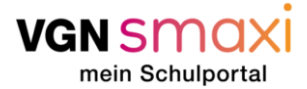

#### Gehen wir es gemeinsam an!

Vor dir liegt eine ausführliche **Schritt-für Schritt-Anleitung**, wie du bei VGNsmaxi online ein Kinderprofil mit einem Profil einer erziehungsberechtigten Person verbinden kannst, um einen Antrag auf den Verbundpass, Kostenfreiheit des Schulweges oder Rückerstattung stellen zu können. Ergänzend zu dieser Anleitung steht dir jederzeit unser <u>FAQ-Bereich</u> von VGNsmaxi zur Verfügung. Hier werden deine Frage vermutlich schneller beantwortet werden. Probiere es einfach mal aus!

#### Vorbereitung ist alles!

Was du wissen und beachten musst, um einen Antrag auf den Verbundpass, Kostenfreiheit des Schulweges oder Rückerstattung in VGNsmaxi erfolgreich zu beantragen können:

- Du muss registriert und über 18 Jahre alt sein, um den Antrag stellen zu können. Wie die Registrierung funktioniert, haben wir ebenfalls zu Beginn in der folgenden Anleitung festgehalten. Das geht einfach und schnell mit deiner E-Mail-Adresse und deinem vollen Namen. Personen ab 16 Jahren können sich selbständig registrieren, der Antrag auf Kostenfreiheit kann jedoch erst ab 18 Jahren gestellt werden. Wichtig: Bist du unter 18 Jahre alt, müssen deine Eltern alles machen! Also die Registrierung auf ihren Namen durchführen und sämtliche Antragsstellungen übernehmen. Damit sie Anträge für dich stellen können, werden sie im Portal ein sogenanntes Kinderprofil für dich anlegen.
- Wir benötigen folgende persönliche Daten von dir: Anrede, Vorname, Nachname, Adresse und Geburtsdatum. Zudem benötigen wir folgende Kontaktinformationen von dir: E-Mailadresse und Telefon-/Handynummer.

Navigieren will gelernt sein!

Bei VGNsmaxi ist das aber schnell erlernt. Wenn du auf den Link klickst, kommst du auf unsere <u>Startseite</u>. Scrolle ein wenig nach unten, dort findest du erste Informationen. Oben rechts im Bild findest du den Button "Anmelden". Ab hier geht's los! Kurz registrieren, falls nicht schon geschehen, und ab ins Portal. Neben dem großen "Willkommen" findest du rechts den Button "Hier geht's zum Antrag" und ab da führt dich VGNsmaxi durch die gesamte Antragsstellung.

Was jetzt auf den nächsten Seiten kommt, ist eine ausführliche Anleitung zur Verbindung eines Kinderprofils mit dem Profil einer erziehungsberechtigten Person.

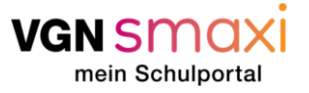

# Schritt-für-Schritt-Anleitung

# Verknüpfung eines Kinderprofils

| Schr<br>itt | Beschreibung                                                                                                    | Screenshot                                                                                          |
|-------------|----------------------------------------------------------------------------------------------------|----------------------------------------------------------------------------------------------------|
| itt<br>1    | Ausgangssituation:<br>Ihr Kind hat bereits ein Account in<br>VGNsmaxi, kann aber kein Antrag auf<br>Kostenfreiheit des Schulweges oder<br>Rückerstattung stellen, da es noch<br>nicht 16 Jahre alt ist.<br>Elternteil:<br>Öffnen Sie die Seite des VGNsmaxi.<br><u>smaxi.vgn.de</u><br>Klicken Sie rechts oben auf die grüne<br>Fläche "Anmelden". | <section-header><section-header><section-header></section-header></section-header></section-header> |
|             |                                                                                                    | Auszubildendenticket.                                                                               |

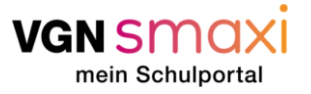

| 2 | Nun gelangen Sie auf die nächste<br>Seite. Dort können Sie, falls Sie schon<br>einen meinVGN-Account haben, Ihre<br>Log-In Daten angeben.<br>Falls Sie noch keinen meinVGN-<br>Account haben, geben Sie hier Ihre E-<br>Mail-Adresse ein. Anschließend<br>klicken Sie bitte auf die grüne Fläche<br>"Anmelden". | Bitte gib deine E-Mail-Adresse ein, um dich anzumelden oder zu registrieren.         E-Mail         erwachsenenprofil@mailinator.com |  |
|---|----------------------------------------------------------------------------------------------------|----------------------------------------------------------------------------------------------------|--|
|   |                                                                                                    | Anmelden                                                                                                    |  |

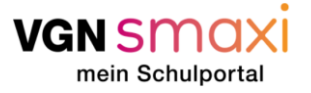

3 Das System erkennt, wenn Ihre E-Mail-Adresse noch nicht registriert ist und bittet Sie, ein Passwort zu vergeben.

Ihr Passwort muss folgende Kriterien erfüllen:

- Mind. 1 Sonderzeichen
- Mind. 1 Großbuchstaben
- Mind. 1 Kleinbuchstaben
- Mind. 1 Zahl
- Mind. 8 Zeichen

Sie müssen Ihr Passwort wiederholen und die Nutzungsbedingungen akzeptieren. Nun können Sie auf die grüne Fläche "Registrieren" klicken.

Bitte notieren Sie sich Ihre Zugangsdaten und bewahren Sie diese sicher auf. mein VGN

Herzlich Willkommen! Zur Registrierung deines Accounts gib bitte ein sicheres Passwort ein.

#### E-Mail

erwachsenenprofil@mailinator.com

#### Passwort

•••••

#### Passwort bestätigen

.....

 <u>Nutzungsbedingungen</u> und <u>Datenschutzvereinbarung</u> akzeptieren

Ich willige ein, dass die VGN GmbH oder von ihr beauftragte Unternehmen mir per E-Mail Angebote, Werbeinformationen sowie Informationen und Aufrufe zu Umfragen zusenden dürfen. Deine Einwilligung hierzu kannst du jederzeit widerrufen.

#### « Zurück zur Anmeldung

Registrieren

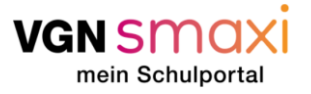

| 4 | Im nächsten Fenster sollen Sie einen<br>Verifizierungscode eingeben. Dieser                    | moin                                              |  |
|---|------------------------------------------------------------------------------------------------|---------------------------------------------------|--|
|   | wird Ihnen an Ihre E-Mail-Adresse                                                              | mein                                              |  |
|   | Minuten ankommen. Falls der Code<br>nicht ankommt, prüfen Sie bitte auch<br>Ihren Spam-Ordner. | VĞN                                               |  |
|   | Drücken Sie anschließend bitte auf<br>die grüne Schaltfläche "Absenden".                       | E-Mail-Adresse verifizieren                       |  |
|   |                                                                                                | Zur Verifizierung deines Kontos folge bitte den   |  |
|   |                                                                                                | Anweisungen, welche wir dir per E-Mail zugesendet |  |
|   |                                                                                                | haben.                                            |  |
|   |                                                                                                | Verifizierungscode                                |  |
|   |                                                                                                | Code-aus-E-Mail                                   |  |
|   |                                                                                                |                                                   |  |
|   |                                                                                                | Absenden                                          |  |
|   |                                                                                                |                                                   |  |

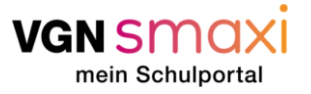

5

Im nächsten Schritt müssen Sie bestätigen, dass VGNsmaxi die Daten aus Ihrem eben angelegten meinVGN-Account benutzen darf. Dies gelingt, indem Sie auf die grüne Schaltfläche "Weiter" klicken.

Dies ist für die Erstellung Ihres Verbundpasses oder der Beantragung des kostenfreien Schulwegs notwendig.

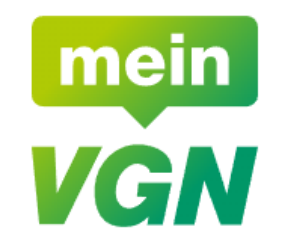

VGNsmaxi - mein Schulportal möchte Zugriff auf deinen meinVGN Account und deine dort hinterlegten Daten erhalten.

#### E-Mail \*

erwachsenenprofil@mailinator.com

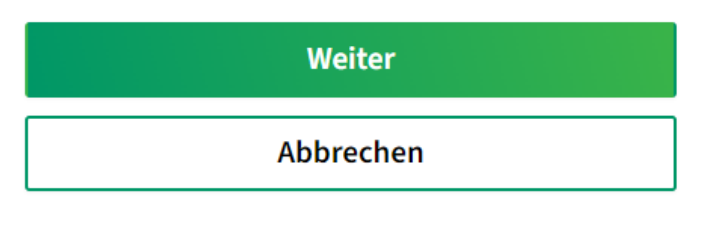

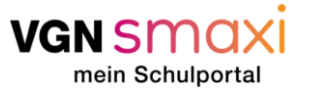

6

Nun sind Sie im VGNsmaxi Portal angekommen. Bitte füllen Sie das Formular nun wahrheitsgemäß aus. Wenn Sie (Erziehungsberechtigte oder Nutzende über 16 Jahre!) den Account anlegen, um für dein minderjähriges Kind zum Beispiel einen Verbundpass zu beantragen, geben Sie hier bitte **Ihre** "Erwachsenen"-Daten an. Später können Sie auswählen, wer mit dem Ticket unterwegs ist und für wen Sie einen entsprechenden Antrag stellen möchten. Erst danach brauchen wir also die entsprechenden Daten des Kindes.

Über die grüne Schaltfläche "Bestätigen" können Sie den Vorgang abschließen und gelangen in Ihren persönlichen Bereich.

Über die rote Schaltfläche "Stornieren" können Sie den Vorgang abbrechen und alle bisher angelegten Informationen werden gelöscht.

|                                                                                                    | Anrede Vorname *<br>Keine - Max                                                                                                    | _      |
|----------------------------------------------------------------------------------------------------|----------------------------------------------------------------------------------------------------|--------|
|                                                                                                    | Nachname *<br>Muster                                                                                                    | _      |
| Lichtbild hochladen                                                                                                    | Geburtsdatum *<br>01.01.1980 💼 🕐                                                                                                    |        |
|                                                                                                    |                                                                                                    |        |
| Hinweis: Das Lichtbild<br>Sofern du kein Lichtbi<br>Kontrollmedium hera<br>Kontaktinforma                                                                                                    | l dient der Identifikation bei der Ticketkontrolle der Fahrkartennutzenden.<br>Id hochlädst bzw. keine Person erkennbar ist, wird ein Personalausweis als<br>ngezogen.<br>tionen                   |        |
| Hinweis: Das Lichtbild<br>Sofern du kein Lichtbi<br>Kontrollmedium heral<br>Kontaktinforma                                                                                                    | l dient der Identifikation bei der Ticketkontrolle der Fahrkartennutzenden.<br>Id hochlädst bzw. keine Person erkennbar ist, wird ein Personalausweis als<br>ngezogen.<br>tionen                   |        |
| Hinweis: Das Lichtbild<br>Sofern du kein Lichtbil<br>Kontrollmedium herai<br>Kontaktinforma<br>Login-E-Mail<br>erwachsenenprofil@mailinato<br>Kontakt-E-Mailadresse<br>erwachsenenprofil@mailinato                         | I dient der Identifikation bei der Ticketkontrolle der Fahrkartennutzenden.<br>Id hochlädst bzw. keine Person erkennbar ist, wird ein Personalausweis als<br>ngezogen.<br>tionen<br>n.com          | _      |
| Hinweis: Das Lichtbild<br>Sofern du kein Lichtbi<br>Kontrollmedium heral<br>Kontaktinforma<br>Legin-E-Mail<br>erwachsenenprofil@mailinato<br>Kontak5-Mailadresse<br>erwachsenenprofil@mailinato<br>Telefon-/Handynummer    | I dient der Identifikation bei der Ticketkontrolle der Fahrkartennutzenden.<br>Id hochlädst bzw. keine Person erkennbar ist, wird ein Personalausweis als<br>ngezogen.<br>tionen<br>m.com          | _<br>_ |
| Hinweis: Das Lichtbild<br>Sofern du kein Lichtbil<br>Kontrollmedium herar<br>Kontaktinforma<br>Login-E-Mail<br>erwachsenenprofil@mailinate<br>kontakt-E-Mailadresse<br>erwachsenenprofil@mailinate<br>Telefon-/Handynummer | I dient der Identifikation bei der Ticketkontrolle der Fahrkartennutzenden.<br>Id hochlädst bzw. keine Person erkennbar ist, wird ein Personalausweis als<br>ngezogen.<br>tionen<br>r.com          | -      |
| Hinweis: Das Lichtbild<br>Sofern du kein Lichtbil<br>Kontrollmedium herar<br>Kontaktinforma<br>Legin-E-Mail<br>erwachsenenprofil@mailinatd<br>Kontak-E-Mailadresse<br>erwachsenenprofil@mailinatd<br>Telefon-/Handynummer  | i dient der Identifikation bei der Ticketkontrolle der Fahrkartennutzenden.<br>Id hochlädst bzw. keine Person erkennbar ist, wird ein Personalausweis als<br>ngezogen.<br>tionen<br>r.com<br>r.com |        |

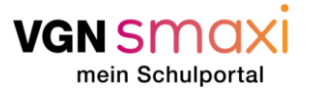

| 7 | Sie haben es geschafft! Nun Sind Sie                                                                                                    | vansmaxi                                                                                                    |  |
|---|----------------------------------------------------------------------------------------------------|----------------------------------------------------------------------------------------------------|--|
|   | auf der Startseite in deinem<br>persönlichen VGNsmaxi Bereich.<br>Klicken Sie nun auf die grüne<br>Schaltfläche rechts oben um einen<br>Antrag (für einen Verbundpass oder<br>Kostenfreiheit des Schulwegs) zu<br>stellen. | Image: Schön, dass du da bist.         Schön, dass du da bist.         Deine aktiven Verbundpässe stehen 60 Tage vor Schulbeginn hier zum Download bereit.         Image: Schön, dass du da bist.         Deine aktiven Verbundpässe stehen 60 Tage vor Schulbeginn hier zum Download bereit.         Image: Schön, dass du da bist.         Deine aktiven Verbundpässe stehen 60 Tage vor Schulbeginn hier zum Download bereit.         Image: Schön, dass du da bist.         Deine aktiven Verbundpässe.         Image: Supportantfragen                                                                                                    |  |
|   | In dieser Anleitung wechseln wir jetzt<br>auf das Kinderprofil.                                                                                                    |                                                                                                    |  |
| 8 | Kinderprofil:                                                                                                    | vensmaxi<br>Willkommen aut VGNsmaxi                                                                                                    |  |
|   | (Wenn das Kinderprofil bereits erstellt<br>ist, können Sie diesen und den<br>nächsten Schritt überspringen und bei<br>Schritt 10 fortfahren.)                                                                              | Lege de en Fiofi au und lege bait<br>Lege de en Fiofi au und lege bait                                                                                                    |  |
|   | Das Erstellen des Kinderprofils<br>verläuft genauso, wie das Erstellen<br>des Profils von erwachsenen                                                                                                    | Kontaktiinformationen                                                                                                    |  |
|   | Personen. Dort gibt es nur den<br>Unterschied, dass bei der Eingabe der<br>persönlichen Deten ein extre                                                                                                    | Erziehungsberechtigte Person<br>Mar Muter<br>Bernand<br>Stormand<br>Stormandd<br>Stormand<br>Stormand<br>Stormandd<br>Stormandd<br>S |  |
|   | Abschnitt vorhanden ist, in dem die                                                                                                    |                                                                                                    |  |
|   | Daten einer erziehungsberechtigten                                                                                                    | <ul> <li>Institution weekendowskeeling as *</li> <li>Institution for exemption of Voltament *</li> </ul>                                                                                                    |  |
|   | Person eingegeben werden müssen.                                                                                                    | ABBRECHEN BESTATIGEN                                                                                                    |  |

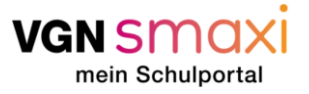

| 9 | Fin weiterer Unterschied ist, dass bei | Vansmaxi                                                                                                    |
|---|----------------------------------------|----------------------------------------------------------------------------------------------------|
| Ū | Kinderprofielen ein Eete beebreleden   | Wi                                                                                                    |
|   | Kinderproheten ein Foto hochgetaden    | Lege                                                                                                    |
|   | werden muss.                           |                                                                                                    |
|   |                                        |                                                                                                    |
|   | Foto hochladen:                        |                                                                                                    |
|   | Klicken Sie auf die runde Schaltfläche |                                                                                                    |
|   | mit dem Fotoapparat Piktogramm.        |                                                                                                    |
|   | Nun öffnet sich ein Fenster Ihres      |                                                                                                    |
|   | Computers. Wählen Sie hier nun ein     | Kon                                                                                                    |
|   | Portrait deines Kindes aus, auf dem    | and the second second second second second second second second second second second second second second second                                                                                                    |
|   | Ihr Kind gut erkennbar ist. Bestätigen |                                                                                                    |
|   | Sie durch Klicken der Schaltfläche     | Fr7                                                                                                    |
|   | "öffnen". Im nächsten Schritt können   | la construction de la construction de la constructi |
|   | Sie einen Ausschnitt aus dem Bild      | Access<br>01 th t                                                                                                    |
|   | auswählen. Dies gelingt durch Ziehen   |                                                                                                    |
|   | der weißen guadratischen Ecken         |                                                                                                    |
|   | Außordom kann die Zoomstufe durch      |                                                                                                    |
|   | Voreshiehen der Leiste Zoomstule durch |                                                                                                    |
|   | verschieden der Leiste "2001           |                                                                                                    |
|   | verandert werden. Mit Klick auf die    |                                                                                                    |
|   | grune Schaltflache "Bestatigen" fugen  |                                                                                                    |
|   | Sie das Foto dem Profil hinzu.         |                                                                                                    |
|   |                                        |                                                                                                    |

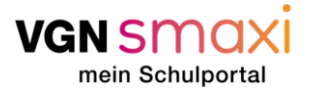

| 10 | Im Erwachsenenprofil                    | van smaxi |                           |                         |        |            |                          |                 | • EN FAQ |
|----|-----------------------------------------|-----------|---------------------------|-------------------------|--------|------------|--------------------------|-----------------|----------|
|    | ····                                    | ⊞         | Antragsstellun            | g                       |        |            |                          |                 |          |
|    |                                         | <u></u>   | Informationen             | Persönliche Daten       | Schule | Vorprüfung | 3<br>Zusätzliche Angaben | Zusammenfassung |          |
|    |                                         | ±         | Für won soll der An       | trag gostallt wordon?   |        |            |                          |                 |          |
|    |                                         | ÷         | Fui weit son der An       | tray gestellt werden? O |        |            |                          |                 |          |
|    | Klicken Sie im Erwachsenenprofil        | 9         |                           |                         |        |            |                          |                 |          |
|    | oben rechts auf die Schaltfläche "Hier  |           |                           |                         |        |            |                          |                 |          |
|    | geht's zum Antrag" und bestätigen Sie   |           | Max Muster<br>Altar: 44   |                         |        |            |                          |                 |          |
|    | die Nutzungsbedingungen und Lesung      |           | Ist dein Kind nicht dabei | 2 0                     |        |            |                          |                 |          |
|    | der Vorabinformationen in Schritt 1     |           | + NEUES KINDERPROFIL ANL  | EGEN                    |        |            |                          |                 |          |
|    | Damit gelangen Sie zu Schritt 2 wo      |           | CD KINDERPROFIL VERBINDEN |                         |        |            |                          |                 |          |
|    | auggawählt worden muss. für welche      |           | ZURÜCK                    |                         |        |            | WEITER                   |                 |          |
|    | ausgewahlt werden muss, für weiche      |           |                           |                         |        |            |                          |                 |          |
|    | Person der Antrag gestellt werden soll. |           |                           |                         |        |            |                          |                 |          |
|    |                                         |           |                           |                         |        |            |                          |                 |          |
|    |                                         |           |                           |                         |        |            |                          |                 |          |
|    |                                         |           |                           |                         |        |            |                          |                 |          |
|    | Wenn noch kein Profil für Ihr Kind      |           |                           |                         |        |            |                          |                 |          |
|    | existiert, können Sie hier ganz einfach |           |                           |                         |        |            |                          |                 |          |
|    | ein Profil anlegen, indem Sie auf die   |           |                           |                         |        |            |                          |                 |          |
|    | Schaltfläche+ Neues Kinderprofil        |           |                           |                         |        |            |                          |                 |          |
|    | anlegen" klicken                        |           |                           |                         |        |            |                          |                 |          |
|    |                                         |           |                           |                         |        |            |                          |                 |          |
|    |                                         |           |                           |                         |        |            |                          |                 |          |
|    |                                         |           |                           |                         |        |            |                          |                 |          |
|    |                                         |           |                           |                         |        |            |                          |                 |          |
|    | Wenn bereits ein Kinderprofil existiert |           |                           |                         |        |            |                          |                 |          |
|    | und man versucht auf dem                |           |                           |                         |        |            |                          |                 |          |
|    | Erwachsenenprofil ein neues             |           |                           |                         |        |            |                          |                 |          |
|    | Kinderprofil mit denselben Daten        |           |                           |                         |        |            |                          |                 |          |

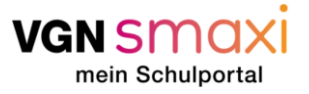

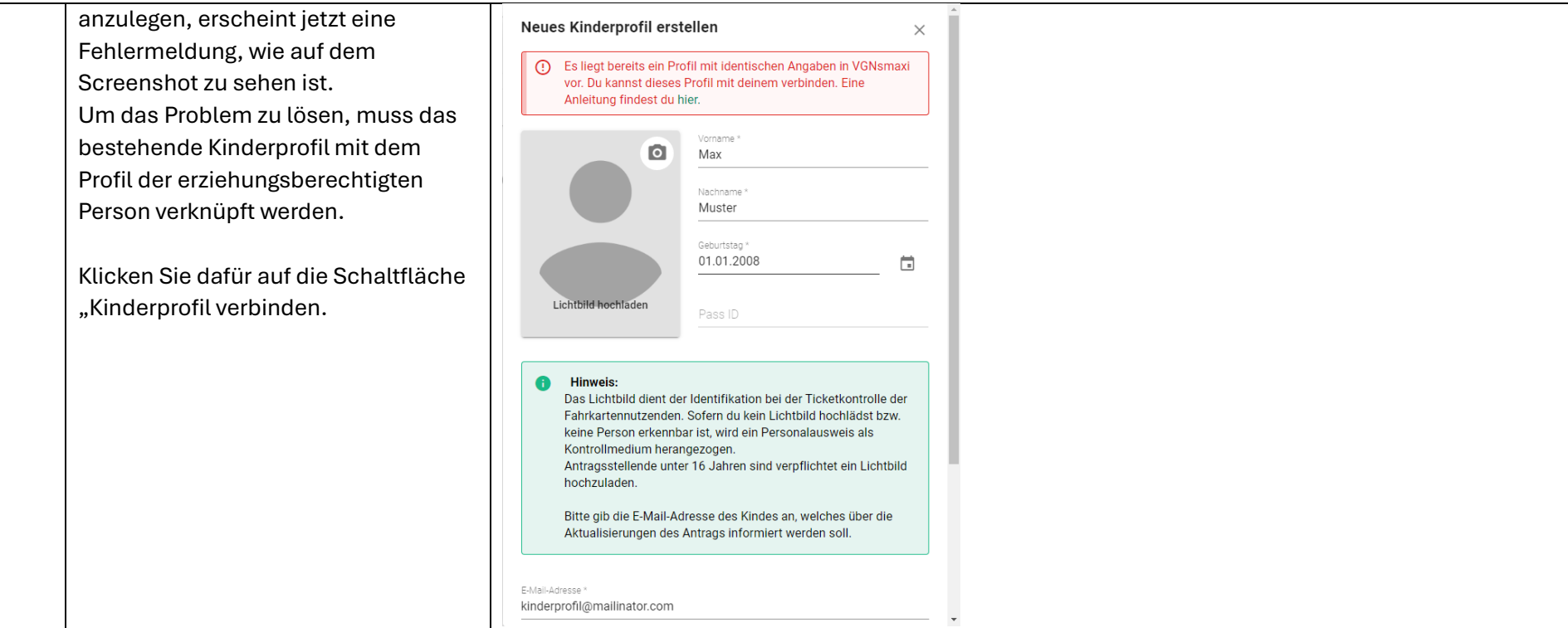

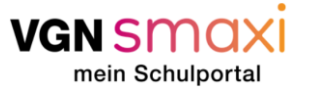

| 11 | Anschließend müssen Sie den                                                                                                    | Ein bestehendes Profil in VGNsmaxi verbinden X                                                                                                    |
|----|----------------------------------------------------------------------------------------------------|----------------------------------------------------------------------------------------------------|
|    | Geburtstag Ihres Kindes sowie die E-<br>Mail-Adresse angeben, mit der das<br><u>Konto Ihres Kindes</u> erstellt wurde.<br>Bestätigen Sie die Eingaben über die<br>grüne Schaltfläche "Bestätigen".                                                                                                    | In Descherendes Profile date:  A date as any endeated of the same as a methanic profile date:  A date as any endeated of the same as a methanic profile date:  A date as any endeated of the same as a methanic profile date and a date of the same as a methanic profile date of the same as a methanic profile date of the same as a me |
|    |                                                                                                    | ABBRECHEN BESTÄTIGEN                                                                                                    |
| 12 | Anschließend sollte auf der <u>E-Mail-</u><br><u>Adresse Ihres Kindes</u> eine E-Mail mit<br>einem Link eingegangen sein.<br>Prüfen Sie bitte auch den Spam-<br>Ordner.<br>Falls die E-Mail nach einigen Minuten<br>noch nicht angekommen ist,<br>versuchen Sie es bitte noch einmal,<br>bevor Sie den Support kontaktieren.<br>Klicken Sie auf den Link in der Mail. | Hallo Maximilian Muster,<br>jemand möchte Ihr Profil aus dem VGN Schülerportal mit seinem oder ihrem verbinden, um für Sie Anträge auf Kostenbefreiur<br>Um Ihr Profil mit einem Anderen zu verknüpfen, klicken Sie auf folgenden <u>Link.</u><br><b>Achtung:</b> Wenn Ihnen diese Anfrage unbekannt ist, ignorieren Sie bitte diese E-Mail. Es ändert sich hierdurch nichts.<br>Freundliche Grüße<br>Ihr VGNsmaxi Team                                                                                                    |

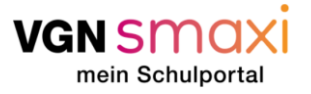

| 13 | Über den Link gelangt Ihr Kind auf die<br>Login-Seite von VGNsmaxi. Dort<br>loggen Sie/Ihr Kind sich bitte mit dem<br>Account des <u>Kinderprofils</u> ein. | mein<br>VGN                                                                     |  |
|----|----------------------------------------------------------------------------------------------------|---------------------------------------------------------------------------------|--|
|    |                                                                                                    | Bitte gib deine E-Mail-Adresse ein, um dich anzumelden<br>oder zu registrieren. |  |
|    |                                                                                                    | E-Mail                                                                          |  |
|    |                                                                                                    | kinderprofil@mailinator.com                                                     |  |
|    |                                                                                                    | Anmelden                                                                        |  |

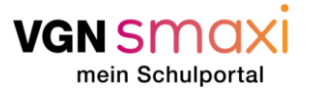

| 14 | Auf dem Account des Kindes ist jetzt<br>ein Fenster zu sehen, dass den<br>Kopplungsvorgang noch einmal<br>zusammenfasst. | vgn smaxi       |                                                                                                    |  |
|----|----------------------------------------------------------------------------------------------------|-----------------|----------------------------------------------------------------------------------------------------|--|
|    |                                                                                                    | ⊞<br>☞          | Kopplungsvorgang<br>Anfrage zur Profilverbindung<br>Wer möchte mein Profil mit seinem verbinden?                                                                |  |
|    | Wenn die Daten korrekt sind,<br>bestätigen Ihr Kind die Kopplung<br>durch die grüne Scholtfläche                         | #<br>(3)<br>(4) | Vorname     Max       Nachname     Muster       Geburtsdatum des Elternprofils     01.01.1980                                                                   |  |
|    | "Bestätigen" und noch einmal in dem<br>Folgenden Pop-Up-Fenster.                                                         |                 | ABURECHEN                                                                                                    |  |
|    |                                                                                                    | van smaxi       |                                                                                                    |  |
|    |                                                                                                    | <b>#</b>        | Kopplungsvorgang                                                                                                    |  |
|    |                                                                                                    | Ξ <i>ω</i>      | Anfrage zur Profilverbindung                                                                                                    |  |
|    |                                                                                                    | *               | Wer möchte mein Profil mit seinem verbinden?                                                                                                    |  |
|    |                                                                                                    | *=<br>          | Vorname Max                                                                                                    |  |
|    |                                                                                                    | Ę.              | Nachname Muster                                                                                                    |  |
|    |                                                                                                    | 먹               | Geburtsdi Geburtsdi Bestatigen Sie die Koppelung des Profils mit folgender E-Malladresse: kinderprofil@mailinator.com ABBRECHEN ABBRECHEN BESTÄTIGEN BESTÄTIGEN |  |

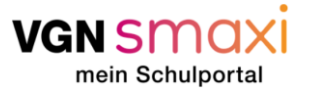

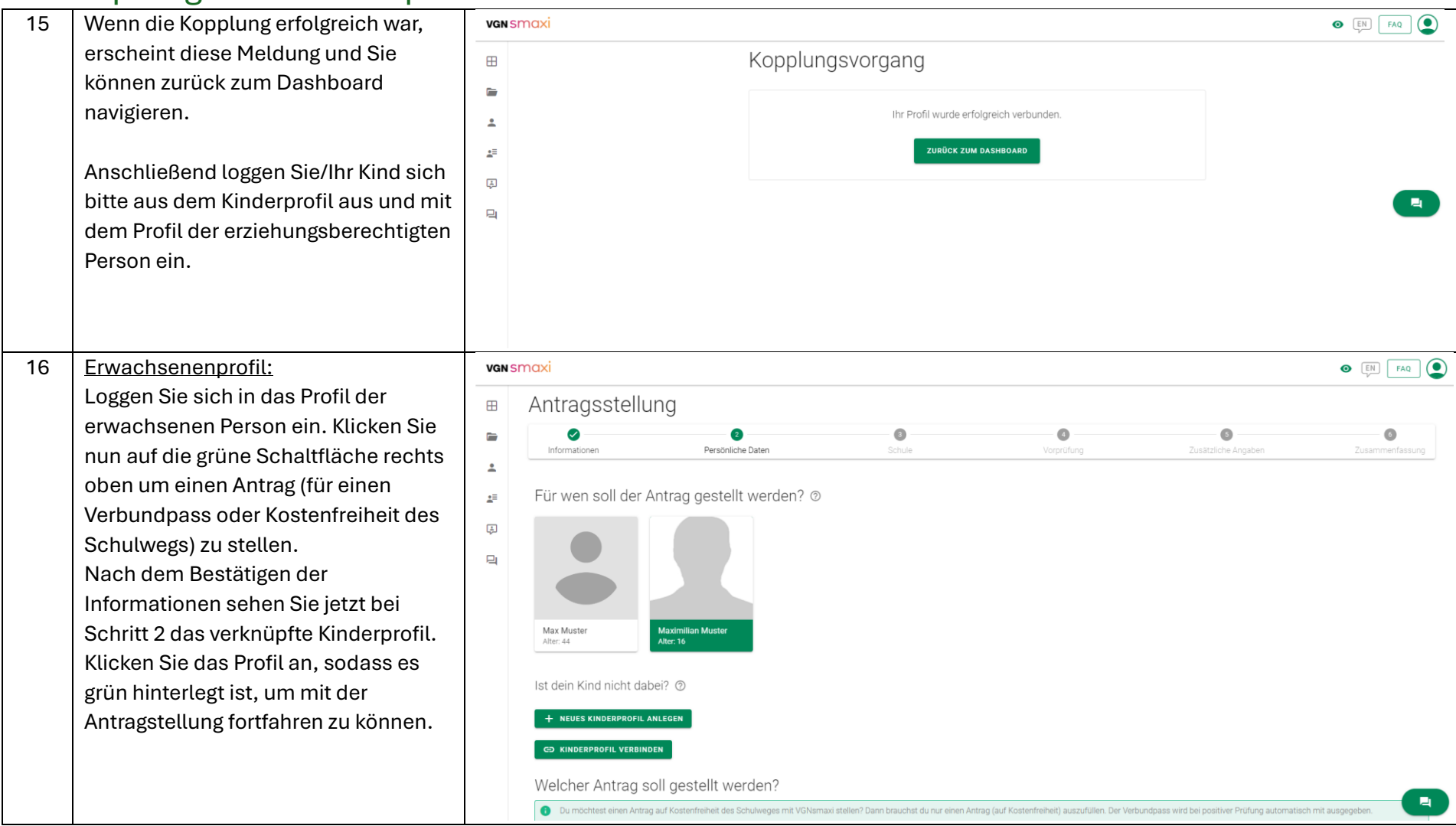

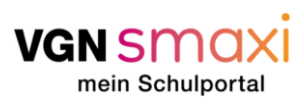